| Overview                       | Explor     | re Graphics                                                                                                    | E-Mail      |         | Search                | Bookmark                                 |                                                                                                    |                                            |             |
|--------------------------------|------------|----------------------------------------------------------------------------------------------------|-------------|---------|-----------------------|------------------------------------------|----------------------------------------------------------------------------------------------------|--------------------------------------------|-------------|
| Evidence Item                  | ns         | File Status                                                                                                    | File C      | ategory |                       |                                          | කක බබ                                                                                                    |                                            |             |
| idence Items:                  | 0          | KFF Alert Files:                                                                                                    | Documents   |         | 0                     | · · · · · · · · · · · · ·                | 100 100 C   C   C   C   C   C   C   C   C   C                                                                                                    |                                            |             |
| File Items                     |            | Bookmarked Items: 0                                                                                                    | Spreadshe   | ets:    | 0                     |                                          |                                                                                                    |                                            |             |
| tal File Items:                | 0          | Bad Extension:                                                                                                    | Databases:  |         | 0                     |                                          |                                                                                                    |                                            |             |
| ecked Items:                   | 0          | Encrypted Files:                                                                                                    | Graphics:   |         | 0                     |                                          |                                                                                                    |                                            |             |
| checked Items:                 | 0          | From E-mail:                                                                                                    | Multimedia: |         | 0                     |                                          |                                                                                                    |                                            |             |
| gged Thumbnails:               | к <b>О</b> | Deleted Files:                                                                                                    | E-mail Mess | ages:   | 0                     |                                          |                                                                                                    |                                            |             |
| er Thumbnails:                 | 0          | From Recycle Bin:                                                                                                    | Executable  | 8       | 0                     |                                          |                                                                                                    |                                            |             |
| ered In:                       | 0          | Duplicate items:                                                                                                    | Archives:   |         | 0                     |                                          |                                                                                                    |                                            |             |
| ared Out:                      | 0          | OLE Subitems:                                                                                                    | Folders:    |         | 0                     |                                          |                                                                                                    |                                            |             |
| filtered Filt                  | tered      | Flagged Ignore:                                                                                                    | Slack/Free  | Space:  | 0                     |                                          |                                                                                                    |                                            |             |
| I Items Actua                  | al Files   | KFF Ignorable:                                                                                                    | Other Knov  | n Type: | 0                     | Access Data ETV Startup                  | ×                                                                                                    |                                            |             |
|                                |            | Data Carved Files:                                                                                                    | Unknown T   | 100     |                       | I PALLE SALVELE LES - HOULDAN            |                                                                                                    |                                            |             |
| 8 88 48 4                      |            | D S orr Unfiltered                                                                                                    |             | •)      | 0<br>Short            |                                          | Statt a new case     Open an existing case     Preview evidence     Go directly to working in program                                                                                                    |                                            | 4           |
| E BB @ 4                       | Name       | Vinfiltered      Evidence Path                                                                                                    |             | •) m    | 0<br>Short<br>Display |                                          | Start a new case     Oren an existing case     Preview evidence     Go directly to working in program                                                                                                    | Children Descendants Investigator's Name C | omment      |
| Evidence File N                | Name       | Evidence Path                                                                                                    |             | •) m    | 0<br>Short<br>Display | Forensic<br>internet for the forent term | Statt a new case Depending case Devices evidence Go dectly to working in program Do not show this dialog on statup                                                                                                    | Children Descendants Investigator's Name C | omment      |
| Evidence File 1                | Name       | Vidence Path                                                                                                    |             | •) m    | 0<br>Short<br>Display | Forensic                                 | Stat a new case     Open an existing case     Preview evidence     Go directly to working in program      Do not show this dialog on statup                                                                                                    | Children Descendants Investigator's Name C | omment      |
| Evidence File f                | Name       | Vinfittered     Vinfittered     Evidence Path                                                                                                    |             | •) m (  | 0<br>Short<br>Display |                                          | Shat a new case     DK     Deprion an existing case     Preview existing a     co dectly to working in program     Do not show this dialog on starue                                                                                                    | Children Descendants Investigator's Name C | omment      |
| Evidence File f                | Name       | D Orr Unfittered<br>Evidence Path                                                                                                    |             | •) m (  | 0<br>Short<br>Display |                                          | Start a new case     OK     Open on existing case     Preview exidence     Go directly to working in program     Do not show this dialog on startup                                                                                                    | Children Descendants Investigator's Name C | omment      |
| E BB 🤬 ۹                       | Name       | D 💱 orr Unfiltered<br>Evidence Path                                                                                                    |             | •)  m ( | 0<br>Short<br>Display |                                          | Start a new case     Open an existing case     Open an existing case     Device inviting in program     Do decity to working in program     Do not show this datag on statue                                                                                                    | Children Descendants Investigator's Name C | omment      |
| E BB 🤬 ۹                       | Name       | Gri Unfiltered     Evidence Path                                                                                                    |             | •) m    | 0<br>Short<br>Display |                                          | Start a new case     OK     Open on existing case     Preview exidence     Go directly to working in program     Do not show this dialog on startup                                                                                                    | Children Descendants Investigator's Name C | omment      |
| 문 88 4종 《<br>Evidence File N   | Name       | D Se or Unfiltered<br>Evidence Path                                                                                                    |             | •) m    | 0<br>Short<br>Display | Forensic                                 | Stat a new case Concel State a new case Concel Forward in the state of the state of the state o | Children Descendants Investigator's Name C | omment      |
| 문 방문   4군 역<br>Evidence File f | Name       | Gr Unflered     Evidence Path                                                                                                    |             | •) m    | 0<br>Short<br>Display | Forensic                                 | Start a new core     OK     Open an existing case     Preview existing a     Cancel     Preview existing in program     Do not show this dialog on startup                                                                                                    | Children Descendants Investigator's Name C | omment      |
| Evidence File f                | Name       | D Se or Unfiltered<br>Evidence Path                                                                                                    |             | •) m    | 0<br>Short<br>Display |                                          | Start a new case     OK     Open an esiting case     Perior     Perior     G a decty to working in program     Do not show this dialog on startup                                                                                                    | Children Descendants Investigator's Name C | omment      |
| 문 명망 교육 예<br>Evidence File N   | Name       | Grant Contraction Contraction     Grant Contraction Contraction     Evidence Path                                                                                                    |             | •) m    | 0<br>Short<br>Display |                                          | Stat a new case Open an existing case Open an existing case Open an existing a case Go decity to working in program Do not show this dalog on statup                                                                                                    | Children Descendants Investigator's Name C | omment      |
| Evidence File f                | Name       | With an United Strength      Evidence Path                                                                                                    |             | •) m    | 0<br>Short<br>Display |                                          | Start a new case     OK     Ogen an existing case     Preview exidence     Go dectly le working in program     Do not show this dailing on startup                                                                                                    | Children Descendants Investigator's Name C | •           |
| Evidence File M                | Name       | D @ or Unfilered<br>Evidence Path                                                                                                    |             | •) m    | 0<br>Short<br>Display | Forensic                                 | Stat a new case Open an existing case Open an existing case Open an existing a program Open and the state open and the state o | Children Descendants Investigator's Name C | ><br>omment |
| B BB 48 48                     | Name       | Gr [unffered<br>Evidence Path                                                                                                    |             | •) m    | 0<br>Short<br>Display | Forensic<br>Forensic                     | Start a new case     OK     Open an existing case     Preview evidence     Go dectly to working in program     Do not show this dialog on startup                                                                                                    | Children Descendants Investigator's Name C | ><br>omment |
| Evidence File 1                | Name       | Government     Government     G |             | •) m    | 0<br>Short<br>Display | Forensic                                 | Stat a new case     Open an existing case     Priview reference     Go dectly to working in program     Do not show this dialog on statup                                                                                                    | Children Descendants Investigator's Name C | ><br>omment |
| Evidence File 1                | Name       | D V on Luntered<br>Evidence Path                                                                                                    |             | •)      | 0<br>Short<br>Display | Forensic                                 | Start a new case     OK     Open an existing case     Preview evidence     G of dectly to working in program     Do not show this dialog on startup                                                                                                    | Children Descendants Investigator's Name C | omment      |

1. Run FTK 1.8.6 on your desktop by double click on the icon

2. Build a case of EFS by using default case setting

| AccessData FTK version 1 | .81.6 build 10.04.02 |              |                                             |                                |                                         |
|--------------------------|----------------------|--------------|---------------------------------------------|--------------------------------|-----------------------------------------|
| ile Edit View Tools I    | Help                 |              |                                             |                                |                                         |
| Overview Explo           | ore Graphics         | E-Mail       | Search Bookmark                             |                                |                                         |
| Evidence Items           | File Status          | File Ca      | tenoni u                                    |                                |                                         |
| Evidence items: 0        | KFF Alert Files: 0   | Documents:   | New Case                                    |                                | See                                     |
| File Items               | Bookmarked Items: 0  | Spreadsheet  |                                             |                                | ^                                       |
| Total File Items: 0      | Bad Extension: 0     | Databases:   | Find, Organica, & Analyze Computer Evidence |                                |                                         |
| Checked Items: 0         | Encrypted Files: 0   | Graphics:    |                                             | AccessData's                   |                                         |
| Unchecked Items: 0       | From E-mail: 0       | Multimedia:  |                                             | Forensic Toolkit®-FTK®         |                                         |
| Flagged Thumbnails: 0    | Deleted Files: 0     | E-mail Messa |                                             | The Operation Americals Treel  |                                         |
| Other Thumbnails: 0      | From Recycle Bin: 0  | Executables: | Eoronsic                                    | The Complete Analysis 1001     |                                         |
| Fitered In: 0            | Duplicate Items: 0   | Archives:    | The Design of the Toolket                   |                                |                                         |
| Filtered Out: 0          | OLE Subitems: 0      | Folders:     |                                             | Wizard for Creating a New Case |                                         |
| Unfitered Fitered        | Flagged Ignore: 0    | Slack/Free S |                                             | 5                              |                                         |
| All Items Actual Files   | KFF Ignorable: 0     | Other Known  |                                             |                                |                                         |
|                          | Data Carved Files: 0 | Unknown Tyr  | Investigator Name: Michael Tu               | •                              |                                         |
|                          |                      |              | Case Information                            |                                |                                         |
|                          |                      |              | Case Numbr                                  | er: 001                        |                                         |
|                          |                      |              | Case Nam                                    | TEC .                          | -                                       |
|                          |                      |              | Case Hain                                   | e. 215                         |                                         |
|                          | - 100                |              | Case Pat                                    | th: C:\ Browse                 |                                         |
| 🖁 🗄 🔠 🧐 🏀 📑              | 🗅 😜 🖙 Unfiltered     |              | Case Fold                                   | er CAFES                       |                                         |
| Evidence File Name       | Evidence Path        |              | Case Description:                           |                                | Descendants Investigator's Name Comment |
|                          |                      |              |                                             | Not > Cancel                   |                                         |
| •                        |                      |              | III                                         | 1                              |                                         |
| Listed                   |                      |              |                                             |                                |                                         |
| 😰 🖸 🏹                    | 1 📋 🧷                |              |                                             |                                | ▲ 📑 📭 📴 10:37 PM<br>6/4/2016            |

3. Using default settings of FTK by clicking the next button till this "Add Evidence"

| The second dia 1 m vi | ersion 1. | 81.0 DU | 10 10.04.02    |              |                                                                                                    |                   |
|-----------------------|-----------|---------|----------------|--------------|----------------------------------------------------------------------------------------------------|-------------------|
| e Edit View 1         | Tools H   | Help    |                |              |                                                                                                    |                   |
| Overview              | Explo     | re      | Graphics       | E-Mail       | Search Bookmark                                                                                                    |                   |
| Evidence Iter         | ns        |         | File Status    | File C       |                                                                                                    |                   |
| vidence items:        | 0         | KFF AJ  | ert Files: 0   | Documents:   | Is: Add Evidence to Case                                                                                                    |                   |
| File Items            |           | Bookm   | arked Items: 0 | Spreadshee   | eet                                                                                                    |                   |
| tal File Items:       | 0         | Bad Ex  | tension: 0     | Databases:   | Add Evidence                                                                                                    |                   |
| hecked items:         | 0         | Encryp  | ited Files: 0  | Graphics:    | Any number of evidence items can be added to the case. There are several types of evidence items:                                                                                                    |                   |
| checked items:        | 0         | From E  | -mait 0        | Multimedia:  | 2. Accurate inside of drive: Several formate supported: can be an image of a logical or physical drive                                                                                                    |                   |
| igged Thumbnails      | s: 0      | Deleter | d Files: 0     | E-mail Messi | ssa Local drive: Can be a logical or physical drive                                                                                                    |                   |
| ner Thumbnails:       | 0         | From F  | tecycle Bin: 0 | Executables  | es Folder: Adds all files in the specified folder, including contents of subfolders                                                                                                    |                   |
| ared In:              | 0         | Duplica | ate items: 0   | Archives:    | Individual Hie: Adds a single file. NO IE: Disk image files should be added as acquired images.                                                                                                    |                   |
| ared Out:             | 0         | OLE S   | ubitems: 0     | Folders:     | The default refinement options, set previously, can be overridden independently for each evidence item, and additional<br>hose of refinements and additional These refinements and the the evidence item and additional in a specific option. |                   |
| filtered Filt         | tered     | Flagge  | d Ignore: 0    | Slack/Free S | S folders. To make these further refinements, highlight an evidence item in the list and press Refine Evidence - Advanced                                                                                                    |                   |
| I Items Actu          | al Files  | KFF Ig  | norable: 0     | Other Know   | Will Add Extense Eth Extense Domas Extense Advanced                                                                                                    |                   |
|                       |           | Data C  | arved Files: 0 | Unknown Ty   | Ty Add Evidence Edit Evidence Hemove Evidence Renne Evidence - Advanced                                                                                                    |                   |
| Evidence File         | Name      | Evide   | nce Path       |              | Cancel                                                                                                    | Comment           |
| [                     |           |         |                |              | -                                                                                                    |                   |
| ted                   |           |         |                |              |                                                                                                    |                   |
| ) 🖸                   | 1         |         | 🗎 <i>ெ</i>     |              |                                                                                                    | 10:38 P<br>6/4/20 |

| File Edit View Tools   | Help                 |              |                             |                                                |                                        |               |                                         |      |
|------------------------|----------------------|--------------|-----------------------------|------------------------------------------------|----------------------------------------|---------------|-----------------------------------------|------|
| Overview Explo         | ore Graphics         | E-Mail       | Search                      | Bookmark                                       |                                        |               |                                         |      |
| Evidence Items         | File Status          | File Ca      | tegony                      | والمعادية ومحاجبة والأرار                      |                                        |               |                                         |      |
| Evidence tems: 0       | KFF Alert Files: 0   | Documents:   | Add Evidence to Case        |                                                |                                        | 22            |                                         |      |
| File Items             | Bookmarked tems: 0   | Spreadsheet  | C                           |                                                |                                        |               |                                         | ~    |
| Total File terms: 0    | Bad Extension: 0     | Databases:   |                             | Add Evider                                     | <b>C0</b>                              |               |                                         |      |
| Checked Items: 0       | Encrypted Files: 0   | Graphics:    | Annual second second second | Add Evider                                     |                                        |               |                                         |      |
| Unchecked Items: 0     | From E-mail: 0       | Multimedia:  | My number of evidence in    | tems can be added to the case. There are so    | iveral types of evidence terms:        |               |                                         |      |
| Flagged Thumbnails: 0  | Deleted Files: 0     | E-mail Messa | Local dtyp:                 | Can be a logical or physical drive             | n image or a logical or physical drive |               |                                         |      |
| Other Thumbnails: 0    | From Recycle Bin: 0  | Executables: | Folder:                     | Adds all files in the specified folder, i      | cluding contents of subfolders         |               |                                         |      |
| Filtered In: 0         | Duplicate Items: 0   | Archives:    | Individual File:            | Adds a single file. NOTE: Disk imag            | e files should be added as acquired i  | mages.        |                                         |      |
| Filtered Out: 0        | OLE Subtems: 0       | Folders:     | The default refinement op   | tions, set previously, can be overridden inder | condently for each evidence item, an   | nd additional |                                         |      |
| Unfiltered Filtered    | Flagged Ignore: 0    | Slack/Free S | folders. To make these fu   | ther refinements, highlight an evidence item.  | n the lat and press Refine Evidence    | - Advanced    |                                         |      |
| All Items Actual Files | KFF Ignorable: 0     | Other Known  | Add Cuideana                | Add Evidence to Case                           | -X-                                    | Adversed      |                                         |      |
|                        | Data Carved Files: 0 | Unknown Ty   | Add Evidence                |                                                | ne Evidence -                          | Advanced      |                                         |      |
|                        |                      |              | Display Name                | Type of Evidence to Add to Cas                 | a Time Zone                            | Comment       |                                         |      |
|                        |                      |              |                             | Acquired Image of Drive                        |                                        |               |                                         |      |
|                        |                      |              |                             | Cocal Drive                                    |                                        |               |                                         | -    |
|                        |                      |              |                             | Contents of a Folder                           |                                        |               |                                         | E.   |
|                        |                      |              |                             | Chatrideal Da                                  |                                        |               |                                         |      |
| 1 H H H 🐼 😽 📑          | C Voff Unfiltered    |              | 1                           | C Individual File                              |                                        |               |                                         |      |
| Evidence File Name     | Evidence Path        |              |                             |                                                |                                        |               | Descendants Investigator's Name Comment |      |
|                        |                      |              |                             | Continue                                       | Cancel                                 |               |                                         |      |
|                        |                      |              |                             |                                                |                                        |               |                                         |      |
|                        |                      |              |                             |                                                |                                        |               |                                         |      |
|                        |                      |              |                             |                                                |                                        |               |                                         |      |
|                        |                      |              |                             |                                                |                                        |               |                                         |      |
|                        |                      |              |                             |                                                |                                        |               |                                         |      |
|                        |                      |              |                             |                                                |                                        |               |                                         |      |
|                        |                      |              |                             |                                                |                                        |               |                                         |      |
|                        |                      |              |                             |                                                |                                        |               |                                         |      |
|                        |                      |              |                             |                                                |                                        |               |                                         |      |
|                        |                      |              |                             |                                                | < Back Next >                          | Cancel        |                                         |      |
|                        |                      |              |                             |                                                |                                        |               |                                         |      |
|                        |                      |              |                             |                                                |                                        |               |                                         |      |
|                        |                      |              |                             |                                                |                                        |               |                                         |      |
| *                      |                      |              |                             |                                                |                                        |               |                                         | •    |
| 0 Listed               |                      |              |                             |                                                |                                        |               |                                         |      |
|                        |                      |              |                             |                                                |                                        |               | 10:40                                   | PM   |
| 🥣 💟 🔼                  |                      | j 🕑 (        |                             |                                                |                                        |               | ▲ ■ ■ 6/4/2                             | 2016 |

4. Click on "Add Evidence" button to add choose the acquired image of a drive

5. Click on continue and next to navigate to the NTFS-EFS-ADS.e01 file on your forensics case lab folder under the 2016 GenCyber Summer Camp folder on your desktop

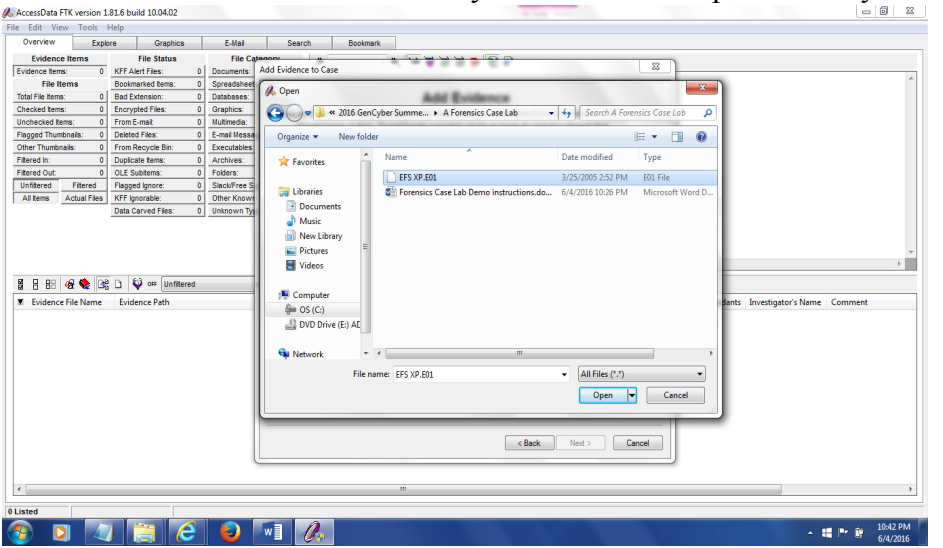

6. Click on open and then click on OK, and then next and finish, till finished.

| AccessData FTK version 1.81.6 build 10.04.02                                                                                                    | ,                                                                                                    |                                            |
|----------------------------------------------------------------------------------------------------|----------------------------------------------------------------------------------------------------|--------------------------------------------|
| ile Edit View Tools Help                                                                                                    |                                                                                                    |                                            |
| Overview Explore Graphics                                                                                                    | E-Mail Search Bookmark                                                                                                    |                                            |
| Evidence Items File Status                                                                                                    | File Category A A A A A A A A A A A A A A A A A A A                                                                                                    |                                            |
| Evidence Items: 0 KFF Alert Files: 0                                                                                                    | Documents: 0                                                                                                    |                                            |
| File Items Bookmarked Items: 0                                                                                                    | Spreadsheets: 0                                                                                                    |                                            |
| Total File Items: 0 Bad Extension: 0                                                                                                    | Databases: 0                                                                                                    |                                            |
| Checked Items: 0 Encrypted Files: 0                                                                                                    | Graphics: 0                                                                                                    |                                            |
| Unchecked Items: 0 From E-mail: 0                                                                                                    | Mutimedia: 0                                                                                                    |                                            |
| Flagged Thumbnails: 0 Deleted Files: 0                                                                                                    | E-mail Messages: 0                                                                                                    |                                            |
| Other Thumbnails: 0 From Recycle Bin: 0                                                                                                    | Executables: 0                                                                                                    |                                            |
| Filtered In: 0 Duplicate Items: 0                                                                                                    | Archives: Processing Files                                                                                                    |                                            |
| Fitered Out: 0 OLE Subitems: 0                                                                                                    | Folders:                                                                                                    |                                            |
| Unfiltered Filtered Flagged Ignore: 0                                                                                                    | Slack/Free Space                                                                                                    |                                            |
| All Items Actual Files KFF Ignorable: 0                                                                                                    | Other Known Typ U: Users/tu15.51AFF/Desktop/GenLyber Summer Camp Material/2016 GenLyber Summer Camp Material/A For                                                             |                                            |
| Data Carved Files: 0                                                                                                    | Unknown Type: Current File Item:                                                                                                    |                                            |
| Image: Second Second | Action: Indexing<br>File Type: EFS Mate Kay Ne<br>Total Iteme Samined 55<br>Total Iteme Indexed 41<br>Log the case/system status every 10 not minutes Log extended information | en Descendants Investigator's Name Comment |
| ۲ د کرد<br>Listed 0 Checked Total (0 High                                                                                                    | ni<br>Jhted                                                                                                    | ,                                          |

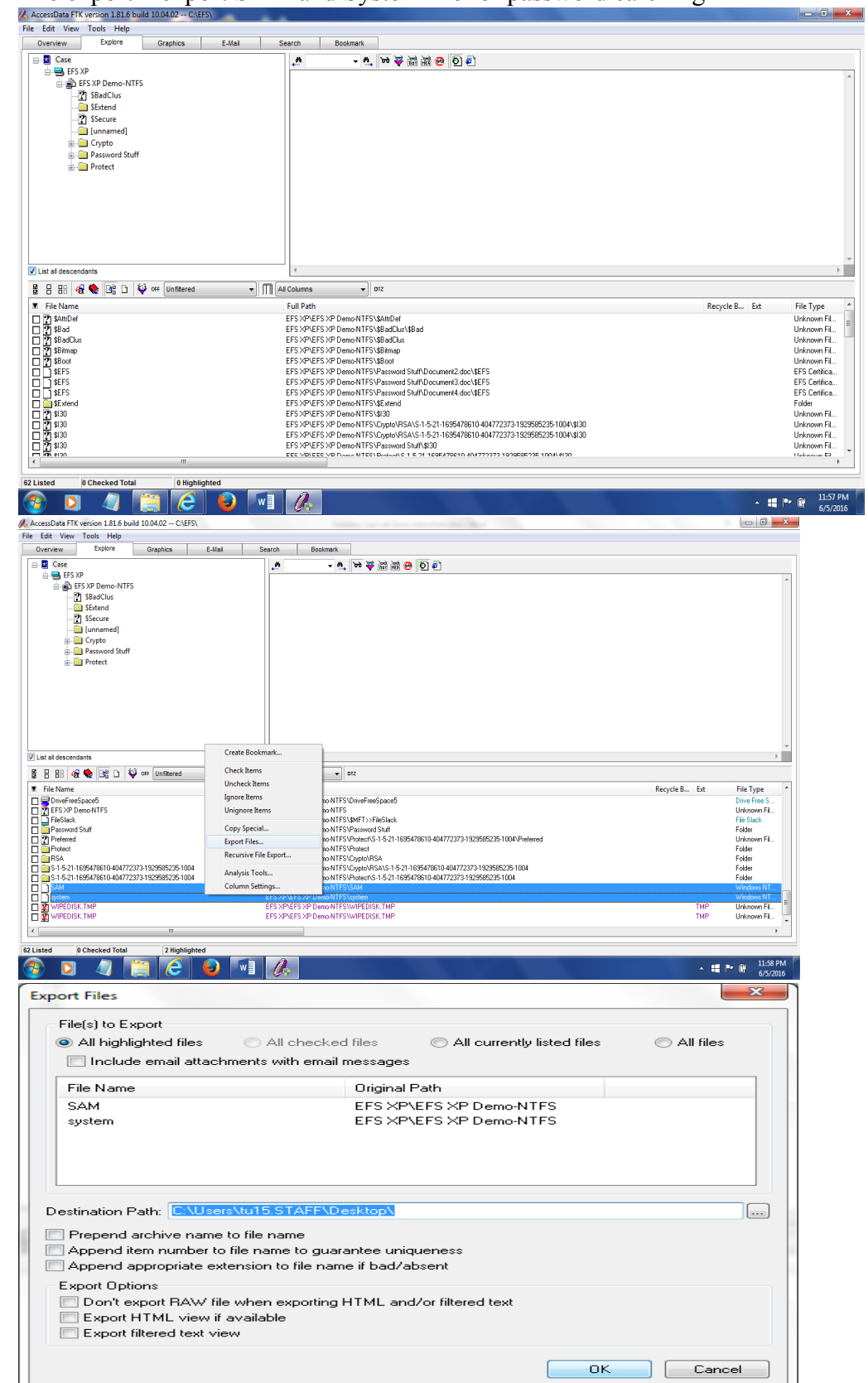

7. File export – export SAM and System file for password carcking

| 6 AccessData FTK                  | K version 1.81.6 build 10.04.02 |                                                                                                    |
|-----------------------------------|---------------------------------|----------------------------------------------------------------------------------------------------|
| File Edit View                    | Tools Help                      |                                                                                                    |
| Overview                          | File Properties                 | ail Search Bookmark                                                                                      |
| Evidence It<br>Evidence Items:    | Ignore Highlighted Items        | le Category<br>ents: 0                                                                                   |
| File Item                         | n Ignore Checked Items          | sheets: 0                                                                                                |
| Total File Items:                 | Unignore Highlighted Items      | ses: 0                                                                                                   |
| Checked Items:<br>Unchecked Items | Unignore Checked Items          | bs: 0<br>dia 0                                                                                           |
| Flagged Thumbna                   | Create Bookmark                 | lessages: 0                                                                                              |
| Other Thumbnails                  | Add to Bookmark                 | ables: 0                                                                                                 |
| Filtered In:                      | Analysis Tools                  | <u>es:</u> 0                                                                                             |
| Linfitered Out:                   | Add Case Log Entry              | ree Spare: 0                                                                                             |
| All Items Ar                      | View Case Log                   | nown Type: 0                                                                                             |
|                                   | New Case Log Segment            | vn Type: 0                                                                                               |
|                                   | Select Registry Reports         |                                                                                                    |
|                                   | Preliminary Registry Reports    |                                                                                                    |
|                                   | Internet Keyword Search         | 4 b                                                                                                    |
| 8 8 88 6                          | Data Carving                    | Short      PDZ                                                                                           |
| Evidence Fi                       | Export Word List                | Display Name Identification Name/Nu Evidence Type Added Children Descendants Investigator's Name Comment |
|                                   | Verify Image Integrity          |                                                                                                    |
|                                   | Import KFF Hashes               |                                                                                                    |
|                                   | Edit KFF Alert Values           |                                                                                                    |
|                                   | Prerender Thumbnails            |                                                                                                    |
|                                   | Enter EFS Password              |                                                                                                    |
|                                   | Decrypt EFS Files               |                                                                                                    |
|                                   | Preferences                     |                                                                                                    |
|                                   |                                 |                                                                                                    |
|                                   |                                 |                                                                                                    |
|                                   |                                 |                                                                                                    |
|                                   |                                 | 1<br>1<br>1<br>1<br>1<br>1<br>1<br>1<br>1<br>1<br>1<br>1<br>1<br>1<br>1<br>1<br>1<br>1<br>1              |
| 0 Listed                          |                                 |                                                                                                    |
| 🚱 🖸                               | A 📋 🧉                           | 😜 wij 🖉                                                                                                  |

1. Then go to toos and select the "Enter EFS Password" menu

2. Put your password and then it will automatically decrypt the efs files

|                                                                                                    | Explo         | re Graphics                                                                                                    | E-Mail              | Search Bookmark                                                                                                    |
|----------------------------------------------------------------------------------------------------|---------------|----------------------------------------------------------------------------------------------------|---------------------|----------------------------------------------------------------------------------------------------|
| Evidence Item                                                                                                    |               | File Statue                                                                                                    | File Catery         |                                                                                                    |
| Evidence tems:                                                                                                    | 4             | KFF Alert Files: 0                                                                                                    | Documents:          |                                                                                                    |
| File Items                                                                                                    |               | Bookmarked tems: 0                                                                                                    | Spreadsheets:       |                                                                                                    |
| Total File Items:                                                                                                    | 83            | Bad Extension: 0                                                                                                    | Databases:          | 8                                                                                                    |
| Checked Items:                                                                                                    | 0             | Encrypted Files: 7                                                                                                    | Graphics:           | 0                                                                                                    |
| Unchecked Items:                                                                                                    | 83            | From E-mail: 0                                                                                                    | Multimedia:         | 0                                                                                                    |
| Flagged Thumbnails:                                                                                                  | c 0           | Deleted Files: 2                                                                                                    | E-mail Messages:    | 0                                                                                                    |
| Other Thumbnails:                                                                                                    | 0             | From Recycle Bin: 0                                                                                                    | Executables:        |                                                                                                    |
| Filtered In:                                                                                                    | 83            | Duplicate items: 2                                                                                                    | Archives:           | Processing Files                                                                                                    |
| Filtered Out:                                                                                                    | 0             | OLE Subitems: 18                                                                                                    | Folders:            |                                                                                                    |
| Unfiltered Filt                                                                                                    | ered          | Flagged Ignore: 0                                                                                                    | Slack/Free Space    | Current E vidence Item:                                                                                                    |
| All Items Actua                                                                                                    | al Files      | KFF Ignorable: 0                                                                                                    | Other Known Typ     |                                                                                                    |
|                                                                                                    |               | Data Carved Files: 0                                                                                                    | Unknown Type:       | Current File Item: EFS Summary                                                                                                    |
| a u uu   *a *                                                                                                    | Name          | Evidence Dath                                                                                                    |                     | Item Size: OK 21 ren Descendants Investigator's Name Comment                                                                                                    |
| 8 6 66 98 9                                                                                                    | ₩  15         |                                                                                                    | ×                   |                                                                                                    |
|                                                                                                    | Name          | Isudence Path                                                                                                    |                     | Item Size: OK 41 Iren Descendants Investigator's Name Comment                                                                                                    |
| Evidence File I                                                                                                    | - Contraction | Evidence Faul                                                                                                    |                     |                                                                                                    |
| Evidence File I Document2[32].doc                                                                                    |               | C:\EFS\efs\decrypt                                                                                                    |                     | Progress: 18 6 6 Michael Tu                                                                                                    |
| <ul> <li>Evidence File I<br/>Document2[32] doc</li> <li>Document3[34] doc</li> <li>Document4[36] doc</li> </ul>      |               | C:\EFS\efs\decrypt<br>C:\EFS\efs\decrypt<br>C:\EFS\efs\decrypt                                                                                                    |                     | Progress:         18         6         6         Michael Tu           18         5         5         Michael Tu           5         5         Michael Tu                                                                                                    |
| Evidence File I  Document2[32].doc  Document3[34].doc  Document4[36].doc  EFS XP.E01                                 |               | C:\EFS\dectypt<br>C:\EFS\dectypt<br>C:\EFS\dectypt<br>C:\EFS\dectypt<br>C:\Users\tu15.STAFF\De                                                                                                    | sktop\GenEyber Surr | Progress:         6         6         Michael Tu           6         6         Michael Tu         6         Michael Tu           6         6         Michael Tu         6         Michael Tu           100 the care/system status every 10 minutes         Log estended information         Careel         62         22         Xinbael Tu                                                                                                    |
| <ul> <li>Evidence File I<br/>Document2[32].doc<br/>Document3[34].doc<br/>Document4[36].doc<br/>EFS XP.E01</li> </ul> |               | C:VEFS\efs\decrypt<br>C:VEFS\efs\decrypt<br>C:VEFS\efs\decrypt<br>C:VEFS\efs\decrypt<br>C:VEFS\efs\decrypt                                                                                                    | sktop\GenCyber Surr | Progress: 18 6 6 Michael Tu<br>6 6 Michael Tu<br>5 6 Michael Tu<br>5 6 Michael Tu<br>5 6 Michael Tu<br>5 6 Michael Tu<br>5 6 Michael Tu<br>5 8 Michael Tu<br>5 8 Michael Tu                                                                                                    |
| Evidence File I Document2[32].doc Document3[34].doc Document4[36].doc EFS XP.E01                                     |               | C:\EFS\efs\decrypt<br>C:\EFS\efs\decrypt<br>C:\EFS\efs\decrypt<br>C:\EFS\efs\decrypt<br>C:\Users\tu15.STAFF\De                                                                                                    | sktop\GenCyber Surr | Progress: 18<br>Log the care/system status every 10 minutes Log extended information Cancel                                                                                                    |
| <ul> <li>Evidence File I<br/>Document2[32].doc<br/>Document3[34].doc<br/>Document4[36].doc<br/>EFS XP.E01</li> </ul> |               | C:VEFSVefsVdecrypt<br>C:VEFSVefsVdecrypt<br>C:VEFSVefsVdecrypt<br>C:VEFSVefsVdecrypt<br>C:VEssesVtu15.STAFFVDe                                                                                                    | sktop\GenCyber Sum  | Progress: 18<br>Log the case/system status every 10 _ minutes _ Log extended information Cancel                                                                                                    |
| Evidence File /<br>Document2[32].doc<br>Document3[34].doc<br>Document4[36].doc<br>EFS XP.E01                         |               | CNEFSVefsVefectypt<br>CNEFSVefsVefectypt<br>CNEFSVefsVefectypt<br>CNEFSVefsVefectypt<br>CNEFSTVefsVefectypt                                                                                                    | sktop\GenCyber Sum  | Progress: 18<br>Log the case/system status every 10 minutes Log extended information Cancel<br>6 6 6 Michael Tu<br>5 6 Michael Tu<br>5 8 Michael Tu<br>5 2 82 Michael Tu<br>5 2 82 Michael Tu                                                                                                    |
| ■ Evidence File I<br>Document2[32].doc<br>Document3[34].doc<br>Document4[36].doc<br>EFS XP.E01                       |               | CVERSVersiversystems<br>CVERSVersiversystems<br>CVERSVersiversystems<br>CVERSVersiversystems<br>CVUsers/WITSSTAFF\De                                                                                                    | sktop\GenCyber Sum  | Progress:     18     6     6     5     Michael Tu       Log the case/fystem status every     10 in minutes     Log extended information     Cancel                                                                                                    |
| T Evidence File 1<br>Document2[32].doc<br>Document4[34].doc<br>Document4[36].doc<br>EFS XP_E01                       |               | CVEFSVehVdeoppt<br>CVEFSVehVdeoppt<br>CVEFSVehVdeoppt<br>CVEFSVehVdeoppt<br>CVEFSVehVdeoppt<br>CVUsersVu15STAFF\De                                                                                                    | sktop\GenCyber Sum  | Progress:     18       Log the case/system status every     10 - minutes       Log the case/system status every     10 - minutes       Log the case/system status every     10 - minutes                                                                                                    |
| m Evidence File 1<br>Document2(32) doc<br>Document2(34) doc<br>Document4(36) doc<br>EFS XP.E01                       |               | CVEFSVetVdecypt<br>CVEFSVetVdecypt<br>CVEFSVetVdecypt<br>CVEFSVetSVdecypt<br>CVEFSVetSVdecypt<br>CVUsersVu15STAFF\De                                                                                                    | sktop\GenCyber Sum  | Progress: 18<br>Log the case/system status every 10 in minutes Log extended information Cancel<br>6 6 6 Michael Tu<br>6 6 6 Michael Tu<br>6 7 Michael Tu<br>6 8 Michael Tu<br>6 8 Michael Tu                                                                                                    |
| m Evidence File I<br>Document2[32] doc<br>Document2[34] doc<br>Document4[66] doc<br>EFS XP.E01                       |               | CVERSVetVideoppt<br>CVERSVetVideoppt<br>CVERSVetVideoppt<br>CVERSVetVideoppt<br>CVUSersViutSSTAFF\De                                                                                                    | sktop/GenCyber Sum  | Progress:<br>Log the case/system status every 10 minutesLog extended information<br>Log the case/system status every 10 minutesLog extended information<br>Extended to<br>Extended to |
| m Evidence File [<br>Document2[32] doc<br>Document3[34] doc<br>Document4[36] doc<br>EFS XP.E01                       |               | CVUEFSVehVdeorpt<br>CVEFSVehVdeorpt<br>CVEFSVehVdeorpt<br>CVEFSVehVdeorpt<br>CVUsersVu15STAFF\De                                                                                                    | sktop/GenCyber Sum  | Progress:       18         Log the case/system status every       10 ****         Log the case/system status every       10 ****         Log the case/system status every       10 ****         Log the case/system status every       10 ****         Log the case/system status every       10 ****         Log extended information       Cancel                                                                                                    |
| m Evridence File I<br>Document/2(32) doc<br>Document/3(34) doc<br>Document/4(36) doc<br>EFS XP-E01                   |               | UNERCENT<br>CNEFSIehlvdeoppt<br>CNEFSIehlvdeoppt<br>CNEFSIehlvdeoppt<br>CNUserstuitSSTAFFUDe                                                                                                    | sktop\GenCyber Sun  | Progress:                                                                                                    |
| to contence File I<br>occument2[32] doc<br>Joccument2[34] doc<br>Joccument4[36] doc<br>EFS XP.E01                    |               | UNEFECTATION<br>CLEFSINI-Indexpit<br>CLEFSINI-Indexpit<br>CLEFSINI-INDEXPIT<br>CLEFSINI-INDEXPIT | sktop\GenCyber Sum  | Progress:     Cancel     Cancel     Cancel                                                                                                    |

3. Then you should click the "overview" tab and go to the document folder to check the decrypted EFS encrypted file